# **Print Class Roster**

- 1. Navigate to Print Class Roster
- 2. Run Control ID
  - a. Click on the Search button to view a list of your Run Control IDs. Select the appropriate ID from your list. If you do not have a run control ID for 'Print Class Roster' proceed to D
  - b. If you do have a run control ID, select search and continue to number 3
  - c. Note: You may use the same Run Control ID to print Class Rosters for different terms, sessions, academic organization, subject areas, and class nbr.

| Favorites - | Main Menu <del>-</del> | > | Curriculum Manage | ment 🔫 | >  | Class Roster 👻 | > | Print Class F | Roste | r               |
|-------------|------------------------|---|-------------------|--------|----|----------------|---|---------------|-------|-----------------|
| 100         |                        |   |                   |        |    |                |   |               |       |                 |
| CalPol      | yPomona                |   | All 🖣             | Searce | ch |                |   |               | ≫     | Advanced Search |

#### **Print Class Roster**

Enter any information you have and click Search. Leave fields blank for a list of all values.

Find an Existing Value Add a New Value

d. Click on 'Add a New Value' tab/link and enter a Run Control ID. A Run Control ID cannot have any spaces; an underscore should be used in place of a space. Click on the Add button after you have entered a Run Control ID.

| Favorites - Main Me    | enu 🗸 💦 > Curricul | um Management 🗸 | <ul> <li>Class Roster </li> </ul>                                                                  | Print Class Roster                                         |    |
|------------------------|--------------------|-----------------|----------------------------------------------------------------------------------------------------|------------------------------------------------------------|----|
| CalPolyPomona          |                    | All - Sea       | rch                                                                                                | Advanced Searc                                             | ch |
| Print Class Roster     |                    |                 |                                                                                                    |                                                            |    |
| Eind an Existing Value | Add a New Value    |                 | Recommendation<br>The Run Control ID sho<br>type of report you're rut                              | uld reflect the                                            |    |
| Run Control ID         |                    |                 | include information suc<br>department name, etc.<br>recommend one of the<br>the Class Roster repor | 1 as term/qtr.,<br>n your ID. We<br>following IDs for<br>: |    |
| Add                    |                    |                 | 1) Class_Roster_Repc<br>2) Print_Class_Roster                                                      | t                                                          |    |

Find an Existing Value Add a New Value

- 3. Report Criteria (Required Fields):
  - a. Term
  - b. Session
  - c. Academic Organization, or Subject Area, or Class Nbr
  - d. Students In The Report
- 4. Save
- 5. Click on Run

| Favorites                            | Management - > Class Roster | Print Class Roster          |     |
|--------------------------------------|-----------------------------|-----------------------------|-----|
| A                                    |                             | н                           | ome |
| CalPolyPomona                        | All - Search                | Advanced Search             |     |
| <b>&gt;</b>                          |                             |                             |     |
|                                      |                             |                             |     |
| Print Class Roster                   |                             |                             |     |
|                                      |                             |                             |     |
| Run Control ID Brint along rooter    | Poport                      | Manager Breases Maniter Run |     |
|                                      | Report                      |                             |     |
|                                      |                             |                             |     |
| *Academic Institution POCMP 🤍 Cal Po | bly Pomona                  | <u>.</u>                    |     |
| *Term 2207 Q                         |                             |                             |     |
| Assignment                           | ennester 2020               | Find Minu 4 of 1            |     |
| Assignment                           |                             |                             |     |
| *Session 🗸 🗸 🗸                       | Display Permissions         | + -                         |     |
| *Sort Option Name                    | ~                           |                             |     |
| Select One of the Following          | Students In The Report      | OFF Start Date Range        |     |
|                                      | Students in the Report      | OLL Otart Date Range        |     |
| Academic Organization                | Enrolled Students           | From:                       |     |
| Subject Area                         |                             |                             |     |
| Subject Area                         | Dropped Students            | То:                         |     |
| Class Nbr 🔍                          | Waitlisted Students         |                             |     |
| 2.                                   |                             |                             |     |
|                                      |                             |                             |     |
| Save Q' Return to Search             |                             | Add Update/Display          |     |

- 6. When you select run it will take you to the Process Scheduler Request window
  - a. Server name: PSUNX
  - b. Type: Web
  - c. Format: PDF
  - d. Ok

| Favorites -      | Main Menu 🗸 | > Curricu | lum Managem | ient 🗸 > | Class Roster 🗸 | > | Print Class Ros | er              |              |
|------------------|-------------|-----------|-------------|----------|----------------|---|-----------------|-----------------|--------------|
| Contrast Comment |             |           |             |          |                |   |                 | Home            |              |
| CalPolyPomona    |             |           | All 👻       | Search   |                |   | >>              | Advanced Search | 🗟 Last Searc |
|                  |             |           |             |          |                |   |                 |                 | N            |

### Process Scheduler Request

|        | User ID      | 012884898       |              | Run Control ID Print_class_roster |                                                        |                                                        |                                                                     |                           |  |  |  |  |
|--------|--------------|-----------------|--------------|-----------------------------------|--------------------------------------------------------|--------------------------------------------------------|---------------------------------------------------------------------|---------------------------|--|--|--|--|
|        | Server Name  | PSUNX           | $\sim$       | Run Date                          | 11/12/2020                                             | 31                                                     |                                                                     |                           |  |  |  |  |
|        | Recurrence   |                 | $\sim$       | Run Time                          | 12:35:51PM                                             |                                                        | Reset to Curre                                                      | ent Date/Time             |  |  |  |  |
|        | Time Zone    | PST Q Pacific T | ïme (US)     |                                   |                                                        |                                                        |                                                                     |                           |  |  |  |  |
| Proce  | ss List      |                 |              |                                   |                                                        |                                                        |                                                                     |                           |  |  |  |  |
| Select | Description  |                 | Process Name | Process Type                      |                                                        | * Type                                                 | * Format                                                            | Distribution              |  |  |  |  |
| ✓      | Class Roster |                 | SRCLSRST     | SRCLSRST SQR Report V             |                                                        |                                                        |                                                                     | Web  V PDF V Distribution |  |  |  |  |
| OK     | Cance        | 3               |              | lf<br>[                           | you select a rep<br>send the repo<br>Distribution. Ema | ort type of<br>ort to multip<br>il addresse<br>by comm | Email and would<br>ble people, click o<br>es should be sepa<br>has. | like to<br>n<br>ırated    |  |  |  |  |

- 7. When you select it will take you back to the Print Class Roster page, but it will now have generated a Process Monitor number
  - a. Select Process Monitor

| Favorites - | Main Menu 🗸 🛛 > Curriculur        | m Management 🗸 > 🛛 Class Roster 🗣 | Print Class Roster                                                                                                    |
|-------------|-----------------------------------|-----------------------------------|----------------------------------------------------------------------------------------------------|
| 1           |                                   |                                   | Hor                                                                                                    |
| CalPot      | yPomona                           | All - Search                      | Advanced Search of Last S                                                                                                    |
| гин оназ    | 5 1105101                         |                                   |                                                                                                    |
| F           | Run Control ID Print_class_roster | Report M                          | Ianager         Process Monitor         Run           Process Instance:4250934         Process Instance:4250934         Process Instance:4250934 |
| *Acade      | emic Institution POCMP Q Cal P    | oly Pomona                        |                                                                                                    |
|             | *Term 2207 Q Fall S               | Semester 2020                     |                                                                                                    |
| Assignment  |                                   |                                   | FindView All1 of 1                                                                                                    |
|             | *Session ~                        | Display Permissions               | + -                                                                                                    |
|             | *Sort Option Name                 | ~                                 |                                                                                                    |
| Select On   | e of the Following                | Students In The Report            | OEE Start Date Range                                                                                                    |
| Academ      | ic Organization                   | Enrolled Students                 | From:                                                                                                    |
|             | Subject Area                      | Dropped Students                  | То:                                                                                                    |
|             | Class Nbr                         | ☐ Waitlisted Students             |                                                                                                    |
| Save        | Return to Search                  |                                   | 📑 Add 🛛 🖉 Update/Display                                                                                                    |

- 8. It will then take you to the View Process Request For page
  - a. Click on the Refresh button periodically until the Run Status shows "Success" and Distribution Status shows Posted"
  - b. Click on the Details link to view report processing details

| Favori        | ites 🗸                       | Main Me   | nu 🗸   | > (    | Curriculum N | /lanagement     | → Class   | s Roster 🗸 🚿   | Print Class Ros     | ter > Process  | Monitor                |              |
|---------------|------------------------------|-----------|--------|--------|--------------|-----------------|-----------|----------------|---------------------|----------------|------------------------|--------------|
| 1             |                              |           |        |        |              |                 |           |                |                     |                | Home                   | Add to Favor |
| CalPolyPomona |                              |           |        |        | All 👻 Se     | earch           |           | >>             | Advanced Search     | 🗟 Last Sea     | arch Results           |              |
| Proce         | Process List     Server List |           |        |        |              |                 |           |                |                     |                |                        |              |
| View          | Process                      | Request I | For    |        |              |                 |           |                |                     |                |                        |              |
| Us            | ser ID 012                   | 884898    | Q      | Туре   |              | ~               | Last      | $\checkmark$   | 1                   | All ~          | Re                     | efresh       |
| s             | erver                        |           | $\sim$ | Name   |              | C               | Instance  | From           | Instanc             | e To           | Report I               | Manager      |
| Ru            | n Status                     |           | ~      | Dist   | ribution Sta | tus             |           | ✓ ✓ Save €     | On Refresh          |                |                        |              |
| Proc          | ess List                     |           |        |        |              |                 |           | Persor         | nalize   Find   Vie | ew All   🖪   🔣 | First 🕚 1              | of 1 🕟 Last  |
| Select        | Instance                     | Seq.      | Proces | s Type |              | Process<br>Name | User      | Run Date/Time  |                     | Run Status     | Distribution<br>Status | Details      |
|               | 4250934                      |           | SQR F  | Report |              | SRCLSRS         | 012884898 | 11/12/2020 12: | 35:51PM PST         | Success        | Posted                 | Details      |

## 9. Then select View Log/Trace

| Favorites  Main Menu  Curriculum Management                                                                                                    | nt 🔹 > Class Roster 🔹 >                                                  | Print Class Roster > Process Monitor |
|----------------------------------------------------------------------------------------------------|--------------------------------------------------------------------------|--------------------------------------|
| CalPolyPomona All -                                                                                                    | Search                                                                   | >>> Advanced Search                  |
| Process Detail                                                                                                    |                                                                          |                                      |
| Process                                                                                                    |                                                                          |                                      |
| <b>Instance</b> 4250934                                                                                                    | Type SQR Report                                                          |                                      |
| Name SRCLSRST                                                                                                    | Description Class Roster                                                 |                                      |
| Run Status Success Distrib                                                                                                    | oution Status Posted                                                     |                                      |
| Run                                                                                                    | Update Process                                                           |                                      |
| Run Control ID       Print_class_roster         Location       Server         Server       PSUNX         Recurrence                                                                                                    | Hold Request Queue Request Cancel Request Delete Request Re-send Content | Restart Request                      |
| Date/Time                                                                                                    | Actions                                                                  |                                      |
| Request Created On         11/12/2020 12:36:16PM PST           Run Anytime After         11/12/2020 12:35:51PM PST           Began Process At         11/12/2020 12:36:34PM PST           Ended Process At         11/12/2020 12:37:00PM PST | Parameters<br>Message Log<br>Batch Timings<br>View Log/Trace             | Transfer                             |

OK Cancel

### 10. Select the link ending with PDF

| Favorites - Main Menu -               | Curriculum Managemer  | it ▼ → Class Roster ▼ →    | Print Class Roster | > Process Monito |  |  |  |  |  |  |  |
|---------------------------------------|-----------------------|----------------------------|--------------------|------------------|--|--|--|--|--|--|--|
| CalPolyPomona                         | All 👻 ş               | Search                     | >                  | Advanced Search  |  |  |  |  |  |  |  |
| liow Log/Trace                        |                       |                            |                    |                  |  |  |  |  |  |  |  |
| Report                                |                       |                            |                    |                  |  |  |  |  |  |  |  |
| Report ID 2389928                     | Process Instance 4250 | 0934 Message Log           |                    |                  |  |  |  |  |  |  |  |
| Name SRCLSRST Process Type SQR Report |                       |                            |                    |                  |  |  |  |  |  |  |  |
| Run Status Success                    |                       |                            |                    |                  |  |  |  |  |  |  |  |
|                                       |                       |                            |                    |                  |  |  |  |  |  |  |  |
| Class Roster                          |                       |                            |                    |                  |  |  |  |  |  |  |  |
| Distribution Details                  |                       | 10/07/0000                 |                    |                  |  |  |  |  |  |  |  |
| Distribution Node CAPOMTST            | Expiration Date       | 12/27/2020                 |                    |                  |  |  |  |  |  |  |  |
| File List                             |                       |                            |                    |                  |  |  |  |  |  |  |  |
| Name                                  | File Size (bytes)     | Datetime Created           |                    |                  |  |  |  |  |  |  |  |
| SQR_SRCLSRST_4250934.log              | 1,689                 | 11/12/2020 12:37:00.380611 | PM PST             |                  |  |  |  |  |  |  |  |
| srclsrst_4250934.PDF                  | 116,776               | 11/12/2020 12:37:00.380611 | PM PST             |                  |  |  |  |  |  |  |  |
| srclsrst_4250934.out                  | 360                   | 11/12/2020 12:37:00.380611 | PM PST             |                  |  |  |  |  |  |  |  |
| Distribute To                         |                       |                            |                    |                  |  |  |  |  |  |  |  |
| Distribution ID Tune                  | *Distribution ID      |                            |                    |                  |  |  |  |  |  |  |  |
| Distribution iD Type                  |                       |                            |                    |                  |  |  |  |  |  |  |  |

11. Your report will look similar to the sample below

| /cs/capomtst/appserv/prcs/capomtst/log_output/SQR_SRCLSRST_4250934/srcls | rst_4250934.PDF                                                            |                                                                                                 |                                   |                    | 1 / 68                        |            |                                                        |
|--------------------------------------------------------------------------|----------------------------------------------------------------------------|-------------------------------------------------------------------------------------------------|-----------------------------------|--------------------|-------------------------------|------------|--------------------------------------------------------|
|                                                                          | Report ID: SRCLSRST                                                        |                                                                                                 |                                   | CLAS               | PeopleSoft<br>S ROSTER REPORT |            | Page No. 1<br>Run Date 11/12/2020<br>Run Time 12:36:34 |
|                                                                          | Term/Session:<br>Course:<br>Class#/Section:<br>Instructor:<br>Class Dates: | Fall Semester 2020<br>GSC 1100 Water in<br>71985 / 01<br>Amherst, Petrina E<br>08/20/2020 - 12/ | - Regular<br>a Changin<br>06/2020 | Academi<br>g World | c Session<br>(Lecture)        | Cal Poly   | Pomona                                                 |
|                                                                          | ENROLLED Students                                                          |                                                                                                 |                                   |                    |                               |            |                                                        |
|                                                                          | Student ID Name/Pro                                                        | nouns                                                                                           | Basis                             | Units              | Primary Academic Program      | Major      | Note                                                   |
|                                                                          |                                                                            |                                                                                                 | GRD                               | 3.00               | Undergraduate Baccalaureate   | Environmen | n                                                      |
|                                                                          |                                                                            |                                                                                                 | GRD                               | 3.00               | Undergraduate Baccalaureate   | Undeclared | d                                                      |
|                                                                          |                                                                            |                                                                                                 | GRD                               | 3.00               | Undergraduate Baccalaureate   | Environmen | n                                                      |
|                                                                          |                                                                            |                                                                                                 | GRD                               | 3.00               | Undergraduate Baccalaureate   | Geology    |                                                        |
|                                                                          |                                                                            |                                                                                                 | GRD                               | 3.00               | Undergraduate Baccalaureate   | Landscape  |                                                        |
|                                                                          |                                                                            |                                                                                                 | GRD                               | 3.00               | Undergraduate Baccalaureate   | Environmen | n                                                      |
|                                                                          |                                                                            |                                                                                                 | GRD                               | 3.00               | Undergraduate Baccalaureate   | Civil Eng  | r                                                      |
|                                                                          |                                                                            |                                                                                                 | GRD                               | 3.00               | Undergraduate Baccalaureate   | Communicat | t                                                      |
|                                                                          |                                                                            |                                                                                                 | GRD                               | 3.00               | Undergraduate Baccalaureate   | Communicat | t Withdrawn                                            |
|                                                                          |                                                                            |                                                                                                 | GRD                               | 3.00               | Undergraduate Baccalaureate   | Environmen | n                                                      |
|                                                                          |                                                                            |                                                                                                 | GRD                               | 3.00               | Undergraduate Baccalaureate   | Business J | λ                                                      |
|                                                                          |                                                                            |                                                                                                 | GRD                               | 3.00               | Undergraduate Baccalaureate   | Environmen | n                                                      |
|                                                                          |                                                                            |                                                                                                 | GRD                               | 3.00               | Undergraduate Baccalaureate   | Business J | λ                                                      |

- 12. If you need an excel version of the roster
  - a. Choose Format CSV
  - b. Follow steps 7-9
  - c. Select the link ending in csv
  - d. Your report will look similar to the sample below

| Favorites -                           | Main Menu 🗸                                                        | > Currice                        | ulum Manag      | ement 🗸                   | > Class     | s Rostei   | r 🕶 🔿                                    | Print Clas      | s Roster      |               |           |          |
|---------------------------------------|--------------------------------------------------------------------|----------------------------------|-----------------|---------------------------|-------------|------------|------------------------------------------|-----------------|---------------|---------------|-----------|----------|
| 1 Callbert                            | Company                                                            |                                  | _               |                           |             |            |                                          |                 |               |               |           | Hor      |
| CalPoi                                | yPomona                                                            |                                  | All             | <ul> <li>Searc</li> </ul> | h           |            |                                          |                 | » Ad          | vanced Se     | earch     | 🔍 Last S |
|                                       |                                                                    |                                  |                 |                           |             |            |                                          |                 |               |               |           |          |
| Process Sch                           | eduler Request                                                     |                                  |                 |                           |             |            |                                          |                 |               |               |           |          |
|                                       | User ID 012884898                                                  |                                  |                 |                           | Run         | Contro     | I <b>ID</b> Pr                           | int_class_ro    | oster         |               |           |          |
| Serv                                  | er Name PSUNX                                                      |                                  | ~               | Ru                        | n Date 11   | 1/12/202   | 20                                       | 31              |               |               |           |          |
| Rec                                   | currence                                                           |                                  | $\sim$          | Ru                        | n Time 2:   | 39:12PI    | М                                        | Re              | eset to Cur   | rent Date/    | Time      |          |
| Tir                                   | me Zone PST                                                        | Pacific                          | Time (US)       |                           |             |            |                                          |                 |               |               |           |          |
| Process Lis                           | st                                                                 |                                  | _               |                           |             | _          |                                          |                 |               |               |           |          |
| Select Descr                          | iption                                                             |                                  | Process         | Name                      | Proces      | s Type     |                                          | * Type          | *Format       | Dist          | ribution  |          |
| Class                                 | Koster                                                             |                                  | SRCLSF          | (51                       | SQRR        | сероп      |                                          | vveb ~          | CSV           | ✓ Dis         | ridution  |          |
| OK                                    | Cancel                                                             |                                  |                 |                           |             |            |                                          |                 |               |               |           |          |
|                                       |                                                                    |                                  |                 | _                         |             | _          |                                          |                 |               |               |           |          |
| Favorites - N                         | Main Menu 👻 > Curricu                                              | lum Managem                      | ent 👻 > Clas    | ss Roster 👻               | > Print Cla | ass Roster | r > F                                    | Process Monitor | Homo          | Add to Equari |           | ian Out  |
| CalPolyPon                            | nona                                                               | All 👻                            | Search          |                           |             | » A        | dvanced                                  | Search o La     | ast Search Re | sults         | les j     | ign Out  |
| View Log/Trace                        |                                                                    |                                  |                 |                           |             |            | an an an an an an an an an an an an an a |                 |               |               |           |          |
| Report                                |                                                                    |                                  |                 |                           |             |            |                                          |                 |               |               |           |          |
| Report ID 23899                       | 929 Process                                                        | Instance 42                      | 50935           | Message L                 | pq          |            |                                          |                 |               |               |           |          |
| Name SRCL                             | SRST Pro                                                           | cess Type SC                     | R Report        |                           | - 3         |            |                                          |                 |               |               |           |          |
| Run Status Succe                      | ess                                                                |                                  |                 |                           |             |            |                                          |                 |               |               |           |          |
| Class Roster                          |                                                                    |                                  |                 |                           |             |            |                                          |                 |               |               |           |          |
| Distribution Deta                     | ils                                                                |                                  |                 |                           |             |            |                                          |                 |               |               |           |          |
| Distribution Nod                      | e CAPOMTST                                                         | Expiration Dat                   | e 12/27/2020    |                           |             |            |                                          |                 |               |               |           |          |
| File List                             |                                                                    | 0                                | D. L. I'm D     |                           |             |            |                                          |                 |               |               |           |          |
| Name<br>SQR SRCLSRST 4                | 250935.log 1.7                                                     | 13                               | 11/12/2020      | 2:40:22.5695              | 04PM PST    |            |                                          |                 |               |               |           |          |
| srclsrst_4250935.csv                  | 144                                                                | 4,116                            | 11/12/2020      | 2:40:22.5695              | 04PM PST    |            |                                          |                 |               |               |           |          |
| srclsrst_4250935.out                  | 360                                                                | )                                | 11/12/2020      | 2:40:22.5695              | 04PM PST    |            |                                          |                 |               |               |           |          |
| Distribute To<br>Distribution ID Type | *                                                                  | Distribution ID                  |                 |                           |             |            |                                          |                 |               |               |           |          |
| User                                  | 0                                                                  | 12884898                         |                 |                           |             |            |                                          |                 |               |               |           |          |
| srclsrst_4250935.c                    | sv A                                                               |                                  |                 |                           |             |            |                                          |                 |               |               | Show      | v all X  |
|                                       |                                                                    |                                  |                 |                           |             |            |                                          |                 |               |               |           |          |
| A A                                   | BoopleSoft                                                         |                                  |                 | С                         |             | D          | E                                        | F               |               | G             | Н         | 1        |
| 2 Report ID:                          | SRCLSRST                                                           |                                  | CLASS ROSTER R  | EPORT                     |             | Page No.   | 1                                        |                 |               |               |           |          |
| 3 Run Date<br>4 Run Time              |                                                                    | 11/12/2020<br>14:39:54           | l               |                           |             |            |                                          |                 |               |               |           |          |
| 5 Term/Session:<br>6 Course:          | Fall Semester 2020 - Regular Aca<br>GSC 1100 Water in a Changing W | demic Session<br>/orld (Lecture) | Cal Poly Pomon  | a                         |             |            |                                          |                 |               |               |           |          |
| 7 Class#/Section:                     | 71985 / 01                                                         | . ,                              | Amharst Datrin  | ۰ <i>۲</i>                |             |            |                                          |                 |               |               |           |          |
| 9 Class Dates:                        | 08/20/2020 - 12/06/2020                                            |                                  | Annerst, Petriñ | u E                       |             |            |                                          |                 |               |               |           |          |
| 11                                    |                                                                    |                                  |                 |                           |             |            |                                          |                 |               |               |           |          |
| 12 ENROLLED Students 13               |                                                                    |                                  |                 |                           |             |            |                                          |                 |               |               |           |          |
| 14 Student ID<br>15                   | Name/Pronouns                                                      |                                  | Basis           |                           |             | Units      | Primary A                                | Major           |               | Note          |           |          |
| 16                                    |                                                                    |                                  |                 |                           |             | GRD        | 3                                        | Undergraduate   | Baccalaureate | Environmen    |           |          |
| 18                                    |                                                                    |                                  |                 |                           |             | GRD        | 3                                        | Undergraduate   | Baccalaureate | Undeclared    |           |          |
| 20                                    |                                                                    |                                  |                 |                           |             | GRD        | 3                                        | Undergraduate   | Baccalaureate | Environmen    |           |          |
| 21 22                                 |                                                                    |                                  |                 |                           |             | GRD        | 3                                        | Undergraduate   | Baccalaureate | Geology       |           |          |
| 23<br>24                              |                                                                    |                                  |                 |                           |             | GRD        | 3                                        | Undergraduate   | Baccalaureate | Landscape     |           |          |
| 25                                    |                                                                    |                                  |                 |                           |             | GRD        |                                          | Undergraduato   | Baccalaureste | Environmen    |           |          |
| 27                                    |                                                                    |                                  |                 |                           |             | GRD        |                                          | Undorgendunt    | Passalar      | Civil Er      |           |          |
| 29                                    |                                                                    |                                  |                 |                           |             | GKD        | 3                                        | unuergraduate   | baccalaureate | CIVII Engr    |           |          |
| 30<br>31                              |                                                                    |                                  |                 |                           |             | GRD        | 3                                        | Undergraduate   | Baccalaureate | Communicat    |           |          |
| 32<br>33                              |                                                                    |                                  |                 |                           |             | GRD        | 3                                        | Undergraduate   | Baccalaureate | Communicat    | Withdrawn |          |